## ADICIONAR NOVO DOCUMENTO [MESA VIRTUAL]

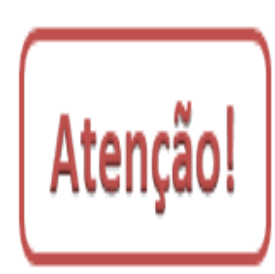

Esse *Manual* tem como objetivo adicionar novos documentos na opção de anexar *arquivos digitais* ao processo. Usar essa funcionalidade somente se a área de negócio (setor responsável pelo fluxo do processo) já tiver seus fluxos processuais adaptados e normatizados para o **trâmite eletrônico**.

Lembre-se que a versão do módulo SIPAC Protocolo utilizada pelo IFRS não atende, na totalidade, a legislação vigente que regulamenta a produção e tramitação de documentos nato-digitais. Dessa forma, essa funcionalidade atende somente a tramitação eletrônica de processos formados por **cópias** de documentos analógicos originais (em papel) ou **cópias** de documentos nato-digitais produzidos em outros sistemas internos ou recebidos de outras instituições, desde que contenham assinaturas digitais válidas, conforme legislação vigente.

1) Acesse <u>https://sig.ifrs.edu.br/sipac/</u>. Entre com seus dados de usuário (CPF) e senha.

| O sistema o          | diferencia letras maiúsculas de mi | ATENÇÃO!<br>núsculas APENAS na senha, portar<br>no cadastro.             | nto ela deve ser digitada da mesma ma | neira que                   |
|----------------------|------------------------------------|--------------------------------------------------------------------------|---------------------------------------|-----------------------------|
| SIGAA<br>(Acadêmico) | SIPAC<br>(Administrativo)          | SIGRH<br>(Recursos Humanos)                                              | SIGPP<br>(Planejamento e Projetos)    | SIGAdmin<br>(Administração) |
| Portal Público       | Portal Público                     | Portal Público                                                           |                                       |                             |
|                      | Entrar no S<br>Usu<br>Se           | Sistema<br>iário: 0000000000<br>inha: •••••••<br>Entrar                  |                                       |                             |
|                      | са                                 | Servidor,<br>so ainda não possua cadastro no S<br>clique no link abaixo. | SIPAC,                                |                             |

Figura 1: Tela de acesso ao SIPAC

2) Clique em (1) Módulos e, em seguida, selecione o módulo (2) Protocolo.

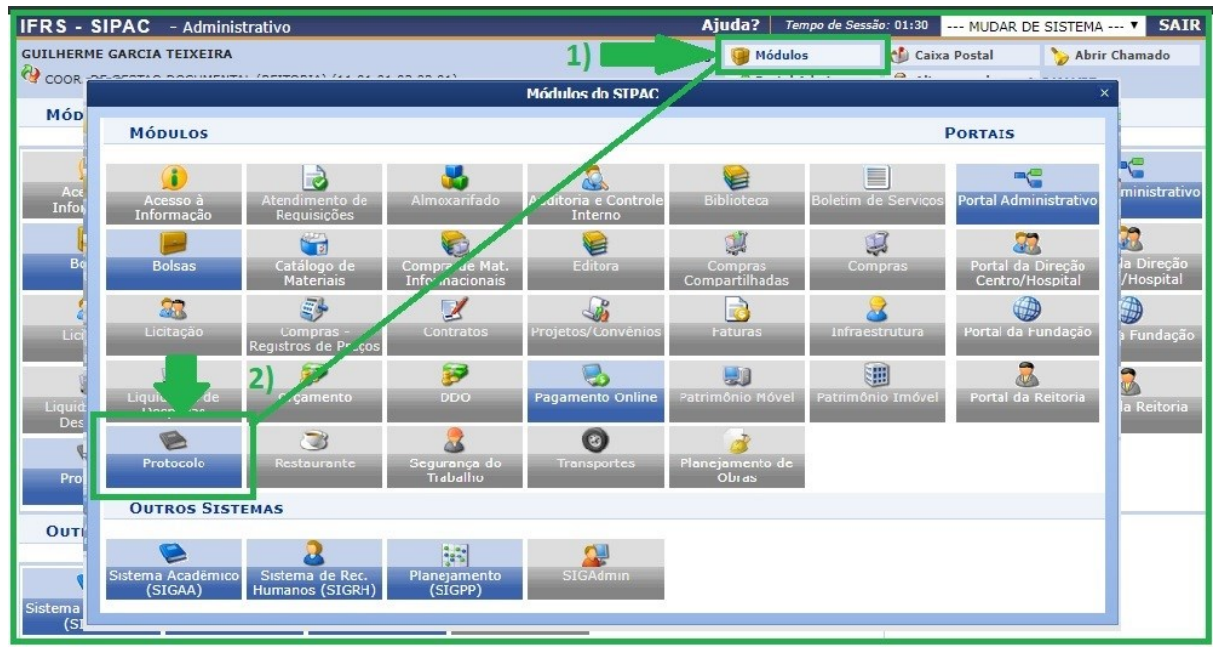

Figura 2: Acesso ao módulo de protocolo

3) Acesse a Mesa Virtual do SIPAC Protocolo.

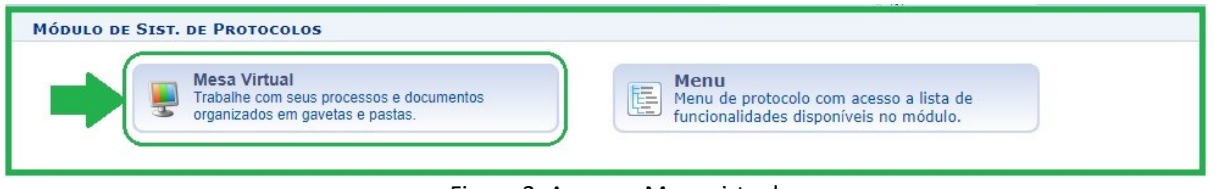

Figura 3: Acesso - Mesa virtual

4) Ao acessar a Mesa Virtual, no lado direito da página inicial selecione a opção Processos na Unidade.

| Processos | Documentos | Despachos | Memorandos | Arquivo | Administração | Procuradoria | Consultas/Relatórios |                                                                                            |
|-----------|------------|-----------|------------|---------|---------------|--------------|----------------------|--------------------------------------------------------------------------------------------|
| MES       | SA VIRTUAL |           |            |         |               |              |                      | PROCESSOS PENDENTES DE RECEBIMENTO NA UNIDADE                                              |
| т         |            | DE        | ,          |         |               |              |                      | PROCESSOS<br>PROCESSOS PENDENTES DE RECEBIMENTO NA UNIDADE<br>PROCESSOS ABERTOS NA UNIDADE |

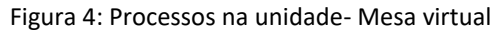

5) Selecione o processo ao qual deseja adicionar um documento clicando (1) Ícone de três barrinhas correspondentes a ele no lado direito da tela e posteriormente em (2) Adicionar Novo Documento.

|                      |                                        |                                            |                                   | -           | E. (4)                                    |                                                                                                    |  |  |
|----------------------|----------------------------------------|--------------------------------------------|-----------------------------------|-------------|-------------------------------------------|----------------------------------------------------------------------------------------------------|--|--|
| A Módulo de Protocol | 希 Módulo de Protocolo > 早 Mesa Virtual |                                            |                                   |             |                                           |                                                                                                    |  |  |
| Processos Documentos | Despachos                              | Memorandos Arquivo Administração I         | Procuradoria Consultas/Relatórios |             |                                           |                                                                                                    |  |  |
| RESA VIRTUAL         |                                        |                                            |                                   | PROCESSOS N | 4 UNIDADE                                 | ۲                                                                                                    |  |  |
| TODOS                | 7 <b>0</b>                             | TODOS DA UNIDADE                           |                                   |             |                                           | FILTROS 🟹                                                                                                    |  |  |
| 🕞 TODOS              | 3                                      | Mostrar 10 T Processos                     | 1<br>0 Itens Selecionado          | 5           | C 🖢 🛃                                     | <ul> <li>Image: A marked black</li> <li>Image: A marked black</li> <li>Ima</li></ul> |  |  |
|                      |                                        | Processo                                   | Equipe                            | Prazo       | Natureza Situação                         | 1)                                                                                                    |  |  |
|                      |                                        | 23419.000358/2020-88<br>AUXÍLIO-TRANSPORTE |                                   | INDEFINIDO  | OSTENSIVO OSTENSIVO Processo 23419.000358 | 3/2020-88                                                                                                    |  |  |
|                      |                                        | 23419.000355/2020-44<br>SOLICITAÇÃO        |                                   | INDEFINIDO  | OS Q Processo Detalhado                   | E.                                                                                                    |  |  |
|                      |                                        | 23419.000237/2018-11<br>SOLICITAÇÃO        |                                   | INDEFINIDO  | OS + Alterar Responsáveis                 |                                                                                                    |  |  |
|                      |                                        |                                            |                                   |             | Alterar Tipo     Definir Localização Físi | ica                                                                                                    |  |  |
|                      |                                        |                                            |                                   | 2)          | Adicionar Novo Docum                      | iento                                                                                                    |  |  |
|                      |                                        |                                            |                                   |             | sherman a                                 |                                                                                                    |  |  |

Figura 5: Adicionar Novo Documento - Mesa virtual

6) Na próxima tela, preencha os **dados do novo documento** que está sendo adicionado ao processo. Os campos obrigatórios estão identificados com asterisco \*, conforme Figura 6.

**Tipo de Documento**: este campo apresenta uma lista de tipos de documentos cadastrados. Basta inserir as primeiras letras do tipo de documento desejado e o sistema apresentará a lista de opções disponíveis. Para a escolha do tipo de documento deve se certificar junto ao setor responsável pelo processo que está cadastrando, qual o nome correto que deve utilizar, seguindo o fluxo estabelecido para o processo.

Natureza do Documento: os documentos e informações públicas só poderão ser classificados como sigilosos nos graus *reservado, secreto e ultrassecreto* pelas autoridades competentes, de acordo com o art. 27 da Lei de Acesso à Informação. Sugere-se que seja preenchido como regra, *OSTENSIVO*. No caso de o documento conter informações pessoais, relativas à intimidade, vida privada, honra e imagem das pessoas, o seu acesso deve ser restrito por 100 anos (art. 31, §1°, I da Lei nº 12.527), independente de classificação. Nesse caso, o processo é *OSTENSIVO*, e ao informar os dados do documento do processo, deve-se selecionar a opção **SIGILOSO**, em seguida abrirá o campo *Grau de Sigilo*, onde deve ser selecionada a opção **RESTRITO**.

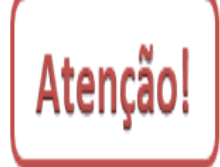

É importante esclarecer que o arquivo digital anexado ficará disponível para acesso e download de qualquer servidor que tiver cadastro e acesso ao SIG. Dessa forma, é fundamental analisar as informações contidas nos documentos, evitando assim a divulgação de informações pessoais. Ao informar que o documento é restrito, somente os setores pelos quais o processo tramitar terão acesso aos documentos.

| ADIÇÃO DE DOCUMENTOS                                                                        |                                                                                                    |  |  |  |  |  |  |  |
|---------------------------------------------------------------------------------------------|----------------------------------------------------------------------------------------------------|--|--|--|--|--|--|--|
| INFORMAR DOCUMENTO                                                                          |                                                                                                    |  |  |  |  |  |  |  |
| Tipo do Documento: *<br>Natureza do Documento: *<br>Grau de Sigilo: *<br>Unidade de Origem: | FORMULÁRIO SIGILOSO RESTRITO (Informações pessoais) RESTRITO (Informações pessoais) RESTRITO (Informações pessoais) SECRETO (15 anos) ULTRASSECRETO (25 anos) RAL DO RIO GRANDE DO SUL (11.01) (11.01) |  |  |  |  |  |  |  |

Figura 6: Natureza do Documento – Grau de Sigilo Restrito

7) Em seguida, selecione a opção Anexar Documento Digital no campo Forma do Documento.

|                        | W Documento Documento                                      |
|------------------------|------------------------------------------------------------|
|                        | ADIÇÃO DE DOCUMENTOS                                       |
| INFORMAR DOCUMENTO     |                                                            |
| Tipo do Documento:     | * FORMULÁRIO                                               |
| Natureza do Documento: | * SELECIONE T                                              |
| Unidade de Origem:     |                                                            |
|                        | a ← IFRS (11.00)                                           |
|                        | in CINSTITUTO FEDERAL DO RIO GRANDE DO SUL (11.01) (11.01) |
|                        |                                                            |
|                        |                                                            |
|                        |                                                            |
|                        |                                                            |
|                        |                                                            |
|                        |                                                            |
|                        |                                                            |
| Assunto Detalhado:     |                                                            |
|                        |                                                            |
|                        | (1000 caracteres/0 digitados)                              |
|                        |                                                            |
| Observações:           |                                                            |
|                        | h                                                          |
|                        | (700 caracteres/0 digitados)                               |
| Forma do Documento:    | * O Escrever Documento                                     |

Figura 7: Forma do Documento – Opção Anexar Documento Digital

- 8) Preencha os demais dados obrigatórios do novo documento que será adicionado ao processo, conforme a Figura 8:
- \* Data do documento: inserir a data que em foi produzido o documento que está sendo cadastrado.
- \* Número de folhas: inserir o número de folhas do documento que está cadastrando.
- \* Data do recebimento: inserir a data em que o documento que está cadastrando foi recebido no setor.
- Tipo de conferência: ao cadastrar o documento o servidor deve escolher a opção que corresponde ao documento apresentado pelo requerente, conforme as opções a seguir:

✓ <u>Documento original</u> (quando no momento do recebimento para digitalização ou composição do processo analógico, foi apresentado o documento original);

✓ <u>Cópia autenticada em cartório</u> (quando no momento do recebimento para digitalização ou composição do processo analógico, foi apresentada a cópia do documento autenticada em cartório).

✓ <u>Cópia autenticada administrativamente</u> (quando no momento do recebimento para digitalização ou composição do processo analógico, foi apresentada cópia do documento autenticada administrativamente, mais conhecida por conter o carimbo de "confere com o original");

✓ <u>Cópia simples</u> (quando no momento do recebimento para digitalização ou composição do processo analógico, foi apresentada a cópia simples do documento).

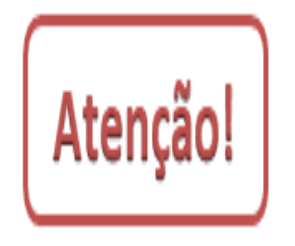

Lembre-se que o cadastro que está sendo realizado neste passo é referente a **um** tipo de documento, não devendo ser anexados diferentes arquivos em um único cadastro. Para cada documento a ser anexado deve-se iniciar um novo cadastro de documento ao processo, preenchendo-se todas as informações referentes a ele. Dessa forma, o processo administrativo será instruído corretamente, facilitando a busca e acesso futuro, proporcionando transparência aos processos, cumprindo assim com a legislação vigente.

9) No campo Arquivo Digital (Figura 8), clique em **Escolher Arquivo** e faça o *upload* do arquivo digital correspondente, de acordo com os formatos de arquivos permitidos.

| Forma do Documento: * 🔘 Escrever Documento 💿 Anexar Documento Digital                                                                                                    |  |  |  |  |  |  |
|----------------------------------------------------------------------------------------------------|--|--|--|--|--|--|
| ANEXAR DOCUMENTO DIGITAL                                                                                                    |  |  |  |  |  |  |
| Data do Documento: * 12/05/2020 III<br>Identificador:<br>Ano:<br>Número de Folhas: * 2<br>Data do Recebimento: * 12/05/2020 III ?<br>Responsável pelo recebimento:<br>Tipo de Conferência: * CÓPIA AUTENTICADA ADMINISTRATIVAMENTE ▼<br>Arquivo Digital: Escolher arquivo Nenhum arquivo selecionado (Formatos de Arquivos Permitidos) |  |  |  |  |  |  |
| 🔥 Caso o arquivo se Nenhum arquivo selecionado rmar pelo menos um Assinante do Documento.                                                                                                    |  |  |  |  |  |  |
| 🕈 : Adicionar Assinante da Própria Unidade 🛛 🎿 : Adicionar Assinante de Outra Unidade 🛛 🤤 : Remover Assinante                                                                                                    |  |  |  |  |  |  |
| Assinantes do Documento                                                                                                    |  |  |  |  |  |  |
| Assinante Unidade                                                                                                    |  |  |  |  |  |  |
| Nenhum Assinante Informado.                                                                                                    |  |  |  |  |  |  |
| Inserir Documento                                                                                                    |  |  |  |  |  |  |
| * Campos de preenchimento obrigatório.                                                                                                    |  |  |  |  |  |  |

Figura 8: Arquivo Digital - Escolher arquivo

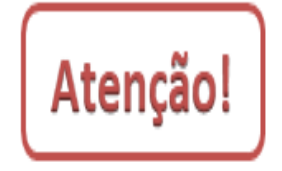

Os arquivos digitais devem ser legíveis; não devem ser adicionados de cabeça para baixo ou com suas paginações invertidas; não podem conter cortes de informações ou qualquer sujidade capturada no ato da digitalização; as assinaturas dos documentos devem estar de acordo com a legislação vigente para fins de valor de prova.

10) Depois de escolher o arquivo digital e realizar o *upload* clique em Adicionar Documento, conforme indicação da Figura 9.

| CONTRACTORIS CONTRACTORIS C                                                                     |  |  |  |  |  |  |
|-------------------------------------------------------------------------------------------------|--|--|--|--|--|--|
| Forma do Documento: * 🔘 Escrever Documento 🔘 Anexar Documento Digital                           |  |  |  |  |  |  |
| ANEXAR DOCUMENTO DIGITAL                                                                        |  |  |  |  |  |  |
| Data do Documento: * 11/05/2020                                                                 |  |  |  |  |  |  |
| Identificador:                                                                                  |  |  |  |  |  |  |
| Ano:                                                                                            |  |  |  |  |  |  |
| Número de Folhas: * 2                                                                           |  |  |  |  |  |  |
| Data do Recebimento: * 20/05/2020                                                               |  |  |  |  |  |  |
| Responsável pelo recebimento:                                                                   |  |  |  |  |  |  |
| Tipo de Conferência: * CÓPIA SIMPLES                                                            |  |  |  |  |  |  |
| Arquivo Digital: Adicionar Novo Documento.pdf Remover Arquivo                                   |  |  |  |  |  |  |
| 🔔 Caso o arquivo seja informado, será necessário informar pelo menos um Assinante do Documento. |  |  |  |  |  |  |
| Adicionar Documento                                                                             |  |  |  |  |  |  |
| 📄: Visualizar Documento 🛛 🔍: Visualizar Informações Gerais 🛛 🧕: Excluir Documento               |  |  |  |  |  |  |
| Figure 0: Adjeioner Degumente                                                                   |  |  |  |  |  |  |

Figura 9: Adicionar Documento

11) Aguarde a atualização da página que deverá apresentar a seguinte mensagem: Documento(s) inserido(s) com sucesso.

Em seguida, inclua o Assinante do documento, que no caso é o servidor que está inserindo o documento no sistema.

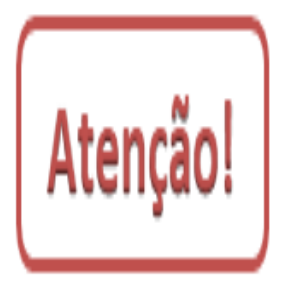

Lembre-se que essa funcionalidade de realizar o *upload* de um arquivo digital corresponde a inserção de uma **cópia de um documento analógico ou nato-digital** que contenha assinaturas válidas, de acordo com a legislação vigente. Dessa forma, essa assinatura do SIPAC Protocolo a ser inserida no passo 11 corresponde a uma espécie de autenticação de conferência do documento recebido. Para tanto, fique atento para inserir somente a assinatura de quem está realizando o cadastro do documento, pois será esse servidor que terá fé pública para assinar o documento recebido e inserido.

12) Em seguida você poderá assinar o documento imediatamente, clicando em Assinar.

|   | Assinantes do Documento             |                                           | 2 🔊 |
|---|-------------------------------------|-------------------------------------------|-----|
| # | Assinante                           | Unidade                                   |     |
| 1 | GUILHERME GARCIA TEIXEIRA (2375887) | Assinar CGD-REI (11.01.03.03.01)          | 6   |
| 2 | CLAUDINELI CARIN SEIFFERT (2177970) | CGD-REI (11.01.03.03.01)                  | 6   |
|   | 🗹 Incluir                           | Folha de Assinantes ao Final do Documento |     |
|   |                                     | Inserir Documento                         |     |
|   | * Campos                            | s de preenchimento obrigatório.           |     |

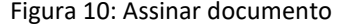

13) A seguir basta preencher com as informações *Função* e *Senha* e clicar em **Confirmar**. Se você for ocupante de cargo de direção ou função gratificada e estiver assinando como tal, escolha a opção correspondente a sua *função* (coordenador, chefe, diretor). Caso contrário, selecione a opção correspondente ao seu cargo. A *senha* é a mesma utilizada para entrar no sistema.

| Assinatura de Documento                                             | X |
|---------------------------------------------------------------------|---|
| Assinar Documento                                                   |   |
| Função: * COORDENADOR (TITULAR)  Senha: * •••••• Confirmar Cancelar |   |
| Fechar X                                                            |   |

Figura 11: Assinar Documento – Função e Senha

14) Depois de inserir o Assinante e assinar o documento, clique em (1) Inserir Documento(s) no Processo, aguarde a atualização da página, que deverá apresentar a seguinte mensagem: Documento(s) inserido(s) com sucesso.
 Em seguida, clique em (2) Finalizar na parte inferior da tela, conforme a Figura 12.

| Ass   | INANTES                                                                                                    | ро Досименто      |                    |                                                                                        |                  |               |             |       |       |   | 2 | 2  |
|-------|----------------------------------------------------------------------------------------------------|-------------------|--------------------|----------------------------------------------------------------------------------------|------------------|---------------|-------------|-------|-------|---|---|----|
| # Ass | sinante                                                                                                    |                   |                    |                                                                                        | Unid             | ade           |             |       |       |   |   |    |
| 1 CL/ | 1 CLAUDINELI CARIN SEIFFERT (2177970) CGD-REI (11.01.03.03.01)                                                |                   |                    |                                                                                        |                  |               |             |       |       |   |   |    |
| 2 GU  | 2 GUILHERME GARCIA TEIXEIRA (2375887) Assimar CGD-REI (11.01.03.03.01)                                        |                   |                    |                                                                                        |                  |               |             | 0     |       |   |   |    |
|       | Incluir Folha de Assinantes ao Final do Documento                                                             |                   |                    |                                                                                        |                  |               |             |       |       |   |   |    |
|       |                                                                                                    |                   | 1)                 | Inserir Documento(                                                                     | s) no Processo   |               |             |       |       |   |   |    |
|       |                                                                                                    |                   | _/                 |                                                                                        |                  |               |             |       |       |   |   |    |
|       |                                                                                                    |                   | · Visualizar Docur | nento 🔍 · Visualizar In                                                                | formações Gerais | 🗟 - Excluir D | ocumento    |       |       |   |   |    |
|       |                                                                                                    |                   |                    |                                                                                        |                  | UT EXcidit D  | ocumente    | ,<br> |       |   |   |    |
| Nex   |                                                                                                    |                   |                    | DOCOMENTOS D                                                                           | OPROCESSO        |               |             |       |       |   |   |    |
| NOV   | Ordern                                                                                                    | Tine de Desumente | RIDOS NO PROCESS   | Data da Dacumenta                                                                      | Oningen          |               |             | Mada  |       |   |   |    |
| 0 0   | Ordem                                                                                                    |                   |                    | Data de Documento                                                                      | Ungen            |               |             | Natu  | leza  | D | 0 | 54 |
| ∎ ↓   | 3                                                                                                    | FORMULARIO        |                    | 18/05/2020                                                                             | NAO DEFINIDO     |               |             | OSTE  | NSIVO |   | 4 | 9  |
| Doo   | UMENT                                                                                                    | OS JÁ ADICIONA    | DOS NO PROCESSO    |                                                                                        |                  |               |             |       |       |   |   |    |
|       | Ordem         Tipo de<br>Documento         Data de Documento         Origem         Natureza         Situação |                   |                    |                                                                                        |                  |               |             |       |       |   |   |    |
|       | 1                                                                                                    | SOLICITAÇÃO       | 12/05/2020         | COOR. DE GESTAO DOCUMENTAL (REITORIA) (11.01.01.03.03.01) OSTENSIVO ATIVO              |                  |               | )           |       | Q     |   |   |    |
|       | 2                                                                                                    | S FORMULÁRIO      | 18/05/2020         | COOR. DE GESTAO DOCUMENTAL (REITORIA) (11.01.03.03.01) SIGILOSO PENDENTE DE ASSINATURA |                  |               | E DE<br>URA |       | Q     |   |   |    |
|       |                                                                                                    |                   | 2)                 | Finalizar << Volt                                                                      | ar Cancelar      |               |             |       |       |   |   |    |

Figura 12: Inserir Documento(s) no Processo - Finalizar

15) Caso queira assinar o documento posteriormente, consulte o Manual Assinar Documentos [Mesa Virtual].

| Versão 1 – Maio/2020 | Coordenadoria de Gestão Documental - CGeD | cged@ifrs.edu.br - (54) 3349-3342 |
|----------------------|-------------------------------------------|-----------------------------------|
|----------------------|-------------------------------------------|-----------------------------------|